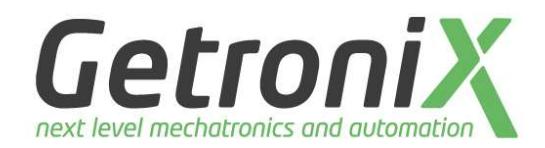

| In | hal | lt       |                                                         |   |
|----|-----|----------|---------------------------------------------------------|---|
| 1  | Ei  | instellu | Ingen Wechselrichter                                    | 2 |
|    | 1.1 | Vict     | ron GX-Device / Cerbo                                   | 2 |
|    | 1.  | 1.1      | Voraussetzung:                                          | 2 |
|    | 1.  | 1.2      | Aktivierung von Modbus am Victron-Gerät                 | 2 |
|    | 1.  | 1.3      | Einstellen einer Fixen IP-Adresse für das Victron-Gerät | 4 |
|    | 1.2 | Hua      | awei SUN2000                                            | 6 |
|    | 1.  | 2.1      | Voraussetzungen:                                        | 6 |
|    | 1.  | 2.2      | Aktivierung von Modbus am Huawei-Dongle                 | 6 |
| 2  | Ei  | instellu | ingen im GX-Heat-Controller                             | 9 |
| 2  | 2.1 | Ver      | binden mit dem Handy oder Laptop                        | 9 |
| 2  | 2.2 | Auf      | rufen der Einstellungsseite                             | 9 |
| 2  | 2.3 | Eins     | stellungen1                                             | 0 |
|    | 2.  | 3.1      | Inverter-Type1                                          | 2 |
|    | 2.  | 3.2      | IP1                                                     | 2 |
|    | 2.  | 3.3      | Port1                                                   | 2 |
|    | 2.  | 3.4      | SSID1                                                   | 2 |
|    | 2.  | 3.5      | Password1                                               | 2 |
|    | 2.  | 3.6      | Power on [W]1                                           | 2 |
|    | 2.  | 3.7      | Power off [W]1                                          | 2 |
|    | 2.  | 3.8      | Min. runtime [s]1                                       | 2 |
|    | 2.  | 3.9      | Einstellungen speichern1                                | 2 |
|    | 2.4 | Info     | -Seite1                                                 | 2 |
|    | 2.5 | Firn     | nware-update1                                           | 5 |
|    | 2.6 | Zur      | ücksetzen auf Werkseinstellung1                         | 5 |

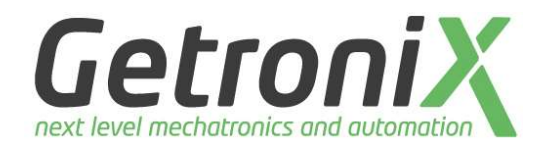

### Seite: 2

# 1 Einstellungen Wechselrichter

## 1.1 Victron GX-Device / Cerbo

### 1.1.1 Voraussetzung:

Damit der GX-Heat-Controller die Daten vom Victron-system abholen kann, muss auf dem Victron-Gerät Modbus aktiviert sein.

Weiters muss ein Energiezähler (ET340 oder ähnliches) verbaut sein, damit die Leistung am Netzanschlusspunkt gemessen werden kann.

### 1.1.2 Aktivierung von Modbus am Victron-Gerät

### 1.1.2.1 Verbindung zum Victron-Gerät herstellen

Starten Sie im Webbrowser die Remote-Console Ihres Victron-Gerätes (direct die IP-Adresse des Geräts im Webbrowser eingeben).

Fall Sie ein Display haben (GX-Touch), so kann die Konfiguration direkt am Display vorgenommen werden.

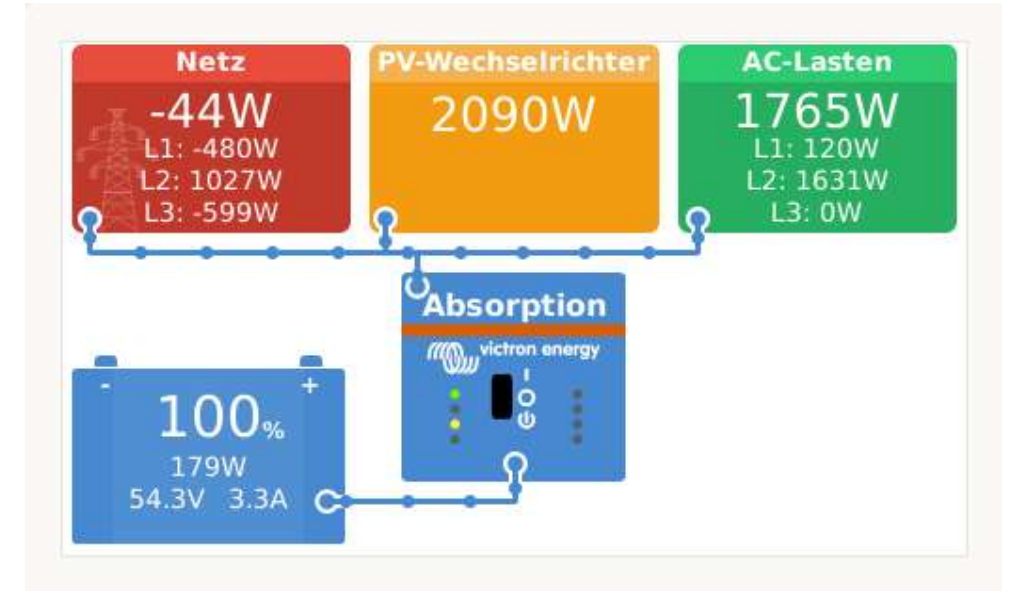

### 1.1.2.2 Einstellungsseite aufrufen

Drücken Sie auf den Bildschirm und rechts unten auf Menü

# Bedienungsanleitung 20231211

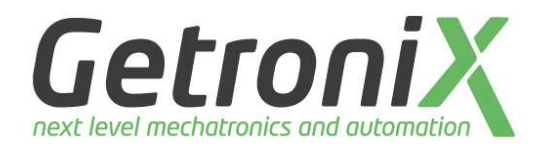

ų

Seite: 3

|                         | Geräteliste | 15:           | 51 |
|-------------------------|-------------|---------------|----|
| MultiPlus-II 48/5000/70 | )-50        | Absorption    | >  |
| NETZ                    |             | -146W         | >  |
| PV BALKON               |             | 170W          | >  |
| PV DACH                 |             | 1960W         | >  |
| Benachrichtigungen      |             |               | >  |
| Einstellungen           |             |               | >  |
| Seiten الله             | \$          | <b>≣</b> Menü |    |

### Danach drücken Sie auf Einstellungen

1.1.2.3 Dienste aufrufen

| <                         |          | Einstellungen | <u> </u>      | 15:51 |
|---------------------------|----------|---------------|---------------|-------|
| Generator Sta             | rt/Stopp |               |               | >     |
| Tankpumpe                 |          |               |               | >     |
| Relais                    |          |               |               | >     |
| Dienste                   |          |               |               |       |
| I/O                       |          | >             |               |       |
| Venus OS Large Funktionen |          | ionen         |               |       |
| <u> 네</u> Seit            | en       | ٥             | <b>≣</b> Menü |       |

Scrollen Sie ganz nach unten und drücken Sie auf die Taste "Dienste"

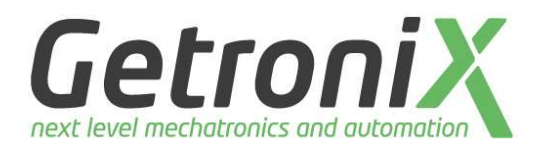

#### Seite: 4

1.1.2.4 Modbus-TCP aktivieren

| <                 | Dienste | 15:52         |  |
|-------------------|---------|---------------|--|
| Modbus TCP        |         | Aktiviert >   |  |
| MQTT auf LAN (SS  | L)      |               |  |
| MQTT auf LAN (Kla | artext) |               |  |
| BMS-Can port      |         | >             |  |
| VE.Can port       |         | >             |  |
| <u>네</u> Seiten   |         | <b>≡</b> Menü |  |

Modbus-TCP muß auf "Aktiviert" stehen. Sollte dies nicht der Fall sein, so drücken Sie auf "Modbus TCP" und aktivieren diesen.

Die anderen Einstellungen auf dieser Seite können Sie belassen, wie sie sind.

### 1.1.3 Einstellen einer Fixen IP-Adresse für das Victron-Gerät

Damit das Victron-Gerät immer die selbe IP-Adresse hat, wird empfohlen, diese auf eine fixe IP-Adresse zu ändern, oder im Router eine DHCP-reservierung für das Gerät vorzunehmen.

Die fixe IP-Adresse muss man abhängig von der Verbindung entweder in den Ethernet, oder in den Wifi Einstellungen durchführen.

| <            | Einste     | ellungen | 15:58 |
|--------------|------------|----------|-------|
| PV-Wechselr  | ichter     |          | >     |
| Kabellose A  | C-Sensoren |          | >     |
| Modbus TCP   | Geräte     |          | >     |
| Ethernet     |            |          | >     |
| Wi-Fi        |            |          | >     |
| GSM Modem    |            |          | >     |
| <u> 내</u> Se | iten       | ۵ =      | Menü  |

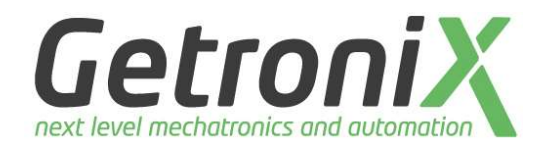

Seite: 5

Hierzu muss man die IP-Konfiguration auf Manuell umstellen.

| <                | Ethernet | 15:59             |
|------------------|----------|-------------------|
| Status           |          | Verbunden         |
| MAC-Adresse      |          | C0:61:9A:B4:35:C2 |
| IP-Konfiguration |          | Manuell           |
| IP-Adresse       |          | 192.168.0.90      |
| Netzmaske        |          | 255.255.255.0     |
| Gateway          |          | 192.168.0.2       |
| <u> 네</u> Seiten | ^        | <b>≡</b> Menü     |

VORSICHT:

Die IP-Adresse darf nicht im DHCP-Range des Routers liegen.

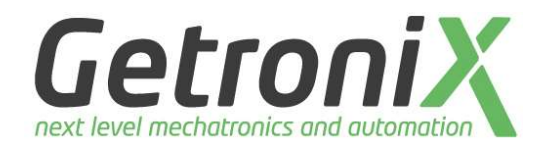

### Seite: 6

### 1.2 Huawei SUN2000

### 1.2.1 Voraussetzungen:

Damit der GX-Heat-Controller die Daten vom Huawei-system abholen kann, muss auf dem Huawei-Gerät Modbus aktiviert sein.

Weiters muss ein Energiezähler (DTSU666-H) verbaut und in den Wechselrichter eingebunden sein, damit die Leistung am Netzanschlusspunkt gemessen werden kann.

### 1.2.2 Aktivierung von Modbus am Huawei-Dongle

### 1.2.2.1 Verbindung zum Huawei-Dongle herstellen

Um die Verbindung zum Huawei-Dongle herzustellen, geht man einfach ins Fusionsolar-Portal <u>https://eu5.fusionsolar.huawei.com/</u> und gibt seine Zugangsdaten ein.

|                  | FusionSolar            |                        |
|------------------|------------------------|------------------------|
| A Username/Email | O- Password            | <mark>∂?</mark> Log In |
| Installer        | Registration Demo Site |                        |

### 1.2.2.2 Auswählen der Anlage und Dongle

Danch wählt man die Anlage aus, bei welcher man Modbus aktivieren möchte. Man muss links auf den Pfeil neben dem Namen drücken, damit sich ein Tree aufklappt und man den Dongle wählen kann.

### 1.2.2.3 Modbus-aktivieren

Im Fensterbereich in der Mitte wählt man oben Konfiguration und scrollt ganz nach unten.

Hier muss man bei "ModBus-TCP" die "Connection:" auf "Enable (unrestricted)" stellen.

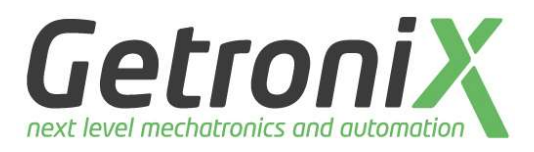

\_\_\_\_

| Enter a keyword |                    |              | Q  |
|-----------------|--------------------|--------------|----|
| -Se             | lect a device type | 3            | Ŷ. |
| • E             | Getronix           |              |    |
|                 | G                  |              |    |
| •               | G                  |              |    |
| •               | G TEST-Ar          | nlage        | _  |
|                 | Dongle-E           | 3T2270477712 |    |
| •               | G                  |              |    |
| *               | G                  |              |    |
| •               | G                  |              |    |
|                 | 6                  |              |    |
| •               | 6                  |              |    |
| •               | G                  |              |    |
|                 | 6                  |              |    |
| •               | 6                  |              |    |
| •               | 6                  |              |    |
| •               | 6                  |              |    |
| •               | G                  |              |    |
| *               | 6                  |              |    |
| •               | 6                  |              |    |
|                 | 6                  |              |    |
| •               | G                  |              |    |
| •               | G                  |              |    |
|                 | 6                  |              |    |
| •               | G                  |              |    |
|                 |                    |              |    |

# Bedienungsanleitung 20231211

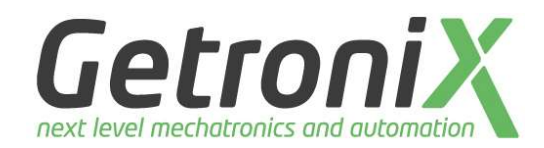

#### Seite: 8

| region02eu5.fusionsolar.huawei.com |           | 27250                                                                                                    | [0~65535]                                                          | Enable   | × 0 |
|------------------------------------|-----------|----------------------------------------------------------------------------------------------------|--------------------------------------------------------------------|----------|-----|
| TCP heartbeat period (s):          |           | Note: If connection to the NMS server fa                                                                                 | ils after connection parameters                                    | are      |     |
| 180                                | [0~65535] | successfully modified, the NMS server a<br>encryption parameters of the device will<br>previous settings after 5 minutes | ddress, NMS server port, and S<br>be automatically restored to the | 8SL<br>e |     |
| Active Power Control               |           | providuo dettingo unor o ministeo.                                                                                       |                                                                    |          |     |
| Active Power Control Mode:         |           |                                                                                                    |                                                                    |          |     |
| No limit $\vee$                    | 0         |                                                                                                    |                                                                    |          |     |
| Reactive Power Control             |           |                                                                                                    |                                                                    |          |     |
| Reactive Power Control Mode:       |           |                                                                                                    |                                                                    |          |     |
| No output V                        | 0         |                                                                                                    |                                                                    |          |     |
| Time Setting                       |           |                                                                                                    |                                                                    |          |     |
| Clock source:                      |           | NTP time synchronization:                                                                                                |                                                                    |          |     |
| System Server V                    |           | Disable                                                                                                    |                                                                    |          |     |
| ModBus-TCP                         |           |                                                                                                    |                                                                    |          |     |
| Connection:                        |           |                                                                                                    |                                                                    |          |     |
| Enable (unrestricted)              |           |                                                                                                    |                                                                    |          |     |
|                                    |           |                                                                                                    |                                                                    |          |     |
|                                    |           |                                                                                                    |                                                                    |          |     |

#### 1.2.2.3.1 IP-Adresse zuweisen

Es ist sehr zu empfehlen, die IP-Adresse des WR entweder auf eine fixe IP einzustellen oder eine DHCP-Reservierung am Router zu machen.

### Bedienungsanleitung 20231211

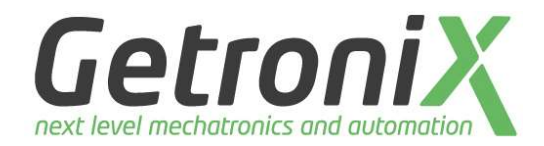

#### Seite: 9

# 2 Einstellungen im GX-Heat-Controller

Der GX-Heat-Controller wird standardmäßig mit einem access-point ausgeliefert.

### 2.1 Verbinden mit dem Handy oder Laptop

Sobald der GX-Heat-Controller mit Spannung versorgt ist, kann man nach einem WLAN suchen und es erscheint ein W-Lan mit der Bezeichnung GXHeaterControl-XXXXX

Möchte man sich mit dem WLan verbinden, so muss man einen Code eingeben.

Dieser ist werksseitig auf "12345678" eingestellt.

#### ACHTUNG

Falls man sich mit dem Handy verbindet, wird empfohlen, die mobile Datenverbindung auszuschalten, da es sonst zu Verbindungsproblemen kommen kann.

## 2.2 Aufrufen der Einstellungsseite

Ist man nun mit dem W-Lan verbunden, so kann die Einstellungsseite aufgerufen werden.

Dazu öffnet man den Browser und gibt in die Adresszeile "192.168.4.1" ein.

Es öffnet sich die Übersichtsseite

### Bedienungsanleitung 20231211

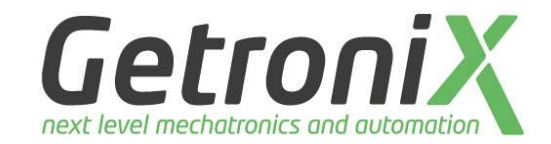

Seite: 10

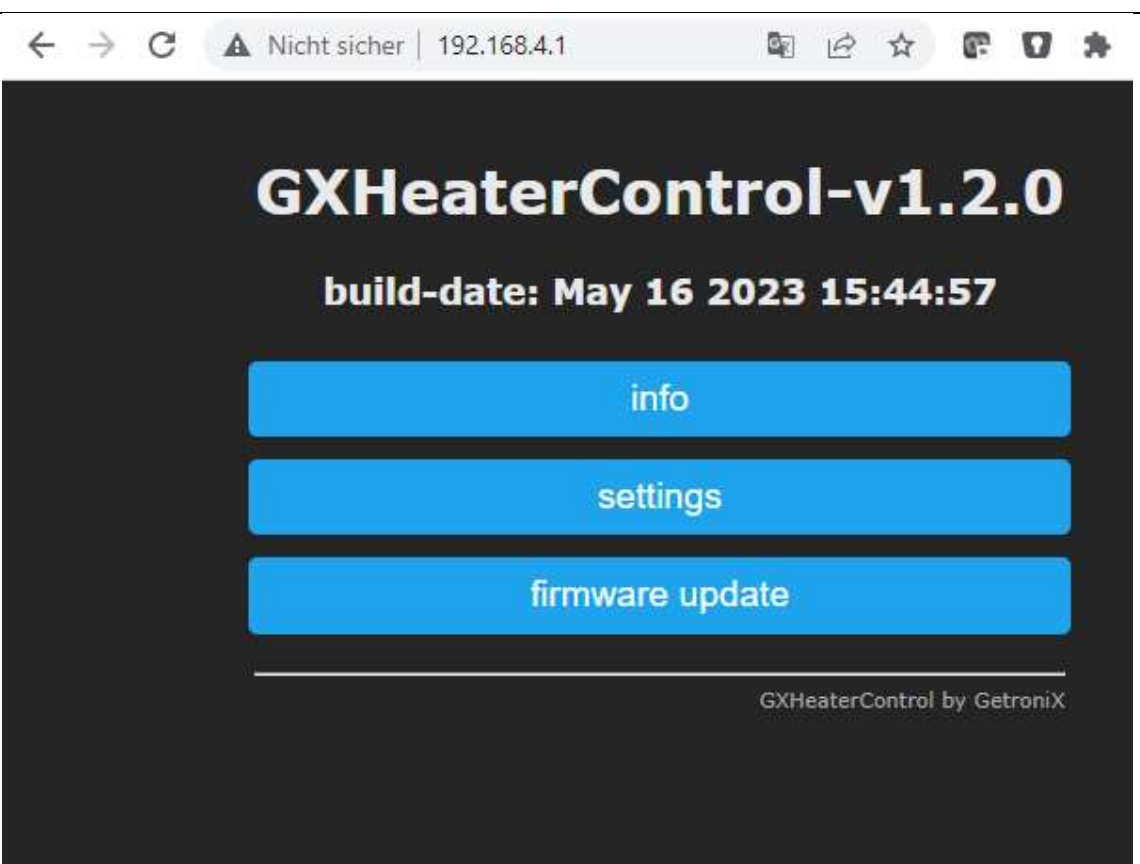

Nun drückt man auf "settings"

2.3 Einstellungen

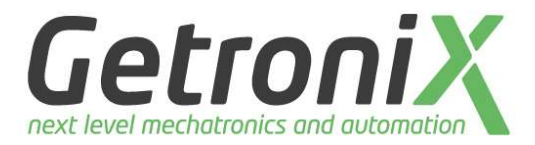

| GXHeaterControl-v1.2.0           |              |  |  |
|----------------------------------|--------------|--|--|
| build-date: May 16 2023 15:44:57 |              |  |  |
| General settings                 | ·            |  |  |
| Inverter type                    | manual 🗸     |  |  |
| IP                               | 192.168.0.10 |  |  |
| Port                             | 502          |  |  |
| _ Wifi                           |              |  |  |
| AP-Mode                          |              |  |  |
| AP-PW                            | 12345678     |  |  |
| SSID                             |              |  |  |
| PASSWORD                         |              |  |  |
| оит 1                            |              |  |  |
| power on [W]                     | 1200         |  |  |
| power off [W]                    | 0            |  |  |
| min. runtime [se                 | ec.] 5       |  |  |
| OUT 2                            |              |  |  |
| power on [W]                     | 1200         |  |  |
| power off [W]                    | 0            |  |  |
| min. runtime [se                 | ec.] 5       |  |  |
| оит з                            |              |  |  |
| power on [W]                     | 1200         |  |  |
| power off [W]                    | 0            |  |  |
| min. runtime [se                 | ec.] 5       |  |  |
| save and reboot                  |              |  |  |
| main menu                        |              |  |  |

### Bedienungsanleitung 20231211

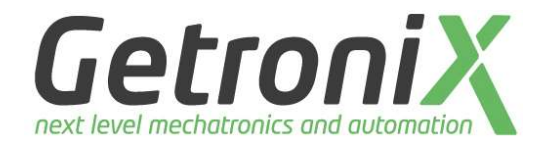

#### Seite: 12

Es gibt 2 Wege, wie man das Gerät mit dem Netzwerk verbindet:

- 1. Über den integrierten LAN-Stecker direkt am Gerät (hierfür muss man keine Einstellungen vornehmen)
- 2. Über W-Lan (dazu muss man die W-Lan Zugangsdaten in den Einstellungen konfigurieren).

### 2.3.1 Inverter-Type

Hier wird der verwendete Wechselrichter vorgewählt

### 2.3.2 IP

Hier wird die IP-Adresse des Wechselrichters eingegeben

### 2.3.3 Port

Hier wird das Modbus-TCP-Port des Wechselrichters eingegeben (Standard ist 502)

### 2.3.4 SSID

Hier kann die SSID vom W-Lan eintragen werden, falls das Gerät über W-Lan angeschlossen werden soll

#### 2.3.5 Password

Hier wird das Passwort für das W-Lan eingetragen

Jeder der 3 Ausgänge kann individuell parametriert werden

### 2.3.6 Power on [W]

Hier wird für den Ausgang die Leistung angegeben, ab der der Ausgang einschaltet.

D.h.: ist die Leistung, welche ins Netz eingespeist wird, größer als der hier eingestellte Wert, so wird der Ausgang eingeschalten.

### 2.3.7 Power off [W]

Hier wird die Leistung eingetragen, ab der wieder abgeschaltet werden soll.

D.h.: ist die Leistung, welche ins Netz eingespeist wird, kleiner als der hier eingestellte Wert, so wird der Ausgang ausgeschaltet

### 2.3.8 Min. runtime [s]

Bei diesem Parameter kann eine minimale Laufzeit für den Ausgang eingestellt werden (damit bei schlecht eingestellten Werten, oder wenn sich gleich nach dem Einschalten ein zusätzliches Gerät einschaltet, der Ausgang nicht sofort wieder abgeschaltet wird.

Dies kann hilfreich sein, falls der Ausgang als SG-Ready-Signal verwendet wird.

### 2.3.9 Einstellungen speichern.

Sind alle Einstellungen eingegeben worden, so muss noch die Taste "save and reboot" gedrückt werden.

### 2.4 Info-Seite

# Bedienungsanleitung 20231211

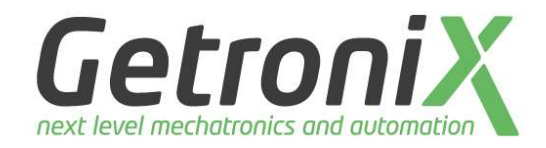

#### Seite: 13

In der Info-Seite sieht man alle relevanten Informationen.

Es wird ein Diagramm mit der aktuellen Leistung am Netzanschlusspunkt und dem Status der Ausgänge angezeigt.

Der Status der Ausgänge ist auch ersichtlich.

Weiters wird die IP-Adresse vom Lan und W-Lan angezeigt.

Auch die Signalstärke des W-Lan wird angezeigt. Dies ist sehr wichtig, um zu wissen, ob das Signal ausreichend ist.

Die Laufzeit der Relais seit dem letzten reboot wird auch angezeit.

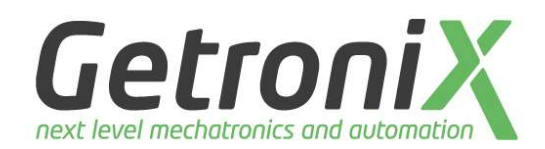

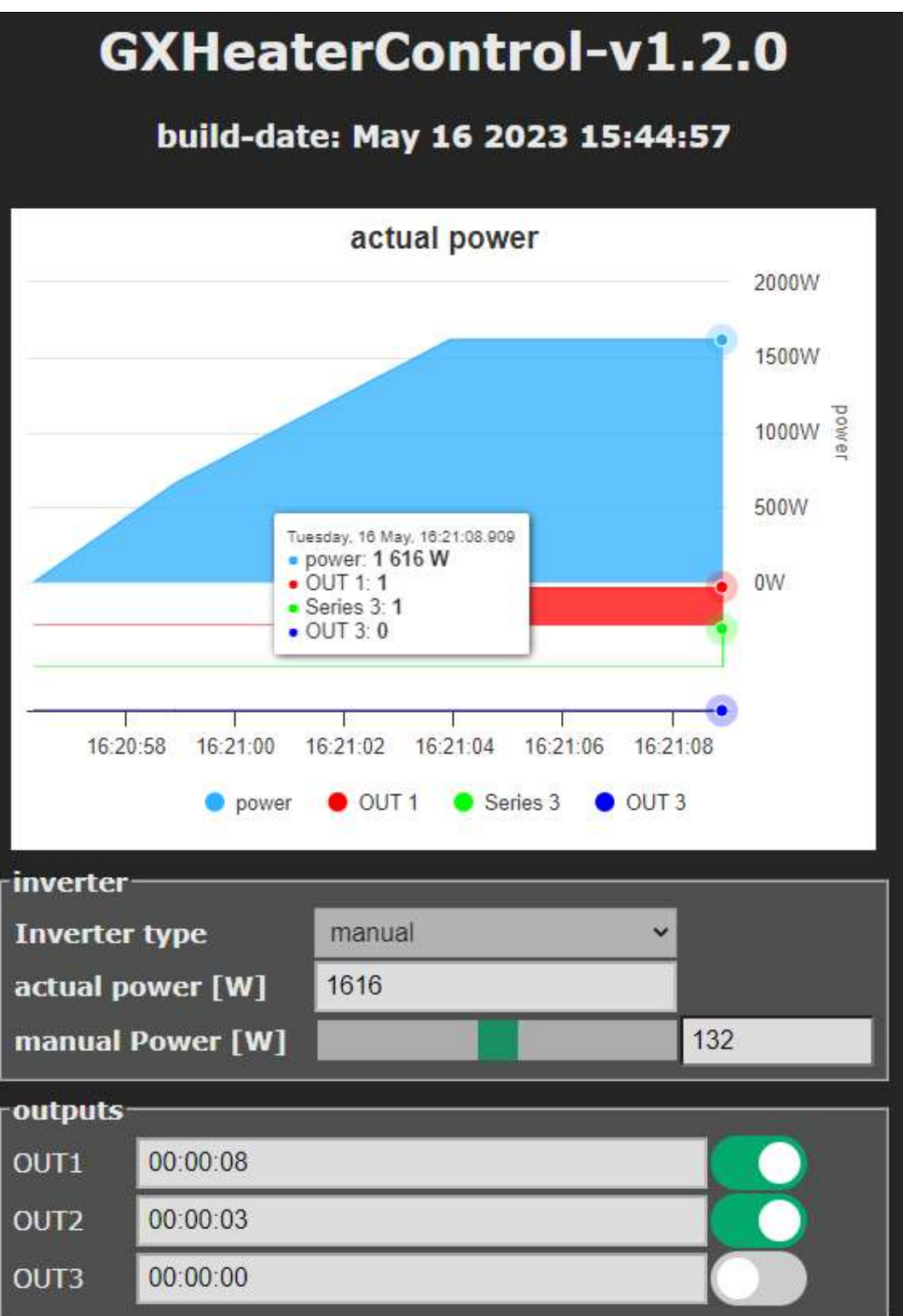

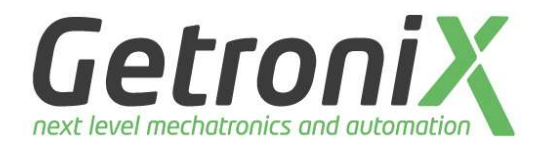

| Seite: 1 | 5 |
|----------|---|
|----------|---|

| General Info                |                        |                     |  |  |  |
|-----------------------------|------------------------|---------------------|--|--|--|
| Time (UTC)                  | )                      | 2023-05-16 16:21:32 |  |  |  |
| actual free heap            |                        | 189524              |  |  |  |
| min ever fr                 | ee heap                | 189524              |  |  |  |
| Live-Count                  | er                     | 32                  |  |  |  |
| internal ter                | mperature [°C]         | -273.1              |  |  |  |
| restart-Cou                 | inter                  | 5                   |  |  |  |
| Ethernet                    |                        |                     |  |  |  |
| state                       | idle                   |                     |  |  |  |
| ip                          |                        |                     |  |  |  |
| Wifi-Station                |                        |                     |  |  |  |
| state                       | full connected         |                     |  |  |  |
| ip                          | 192.168.0.140          |                     |  |  |  |
| signal                      | excellent signal stren | gth -58dBm          |  |  |  |
| Wifi-Access                 | s-Point                |                     |  |  |  |
| state                       | started                |                     |  |  |  |
| ip                          | 192.168.4.1            |                     |  |  |  |
|                             | main                   | menu                |  |  |  |
| GXHeaterControl by GetroniX |                        |                     |  |  |  |

### 2.5 Firmware-update

Die Seite Firmware-update wird hier nicht erklärt, da aktuell nur in Ausnahmefällen ein Update durchgeführt werden sollte.

### 2.6 Zurücksetzen auf Werkseinstellung

Sollte es notwendig sein, das Gerät auf Werkseinstellung zurücksetzen zu müssen, so kann dies einfach über die Reset-Taste erledigt werden.

Dazu die Reset-Taste länger als 10sek. gedrückt halten.

Nach dem loslassen der Taste, wird das Gerät zurückgesetzt und es bootet neu.